# **MY LEARNING**

COLLINS CUSTOMER PORTAL USER GUIDE

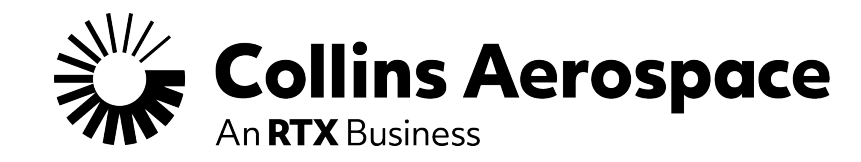

## LOGIN

### My Learning

Access to "**My Learning**" is by request only and is not automatic with access to the Customer Portal.

Customer Portal access is separate from access to "**My Learning**" and is required before "**My Learning**" access can be requested.

**"My Learning"** access will become active a minimum of 48-hours after approval. Customer Portal access may take additional time for new user approvals.

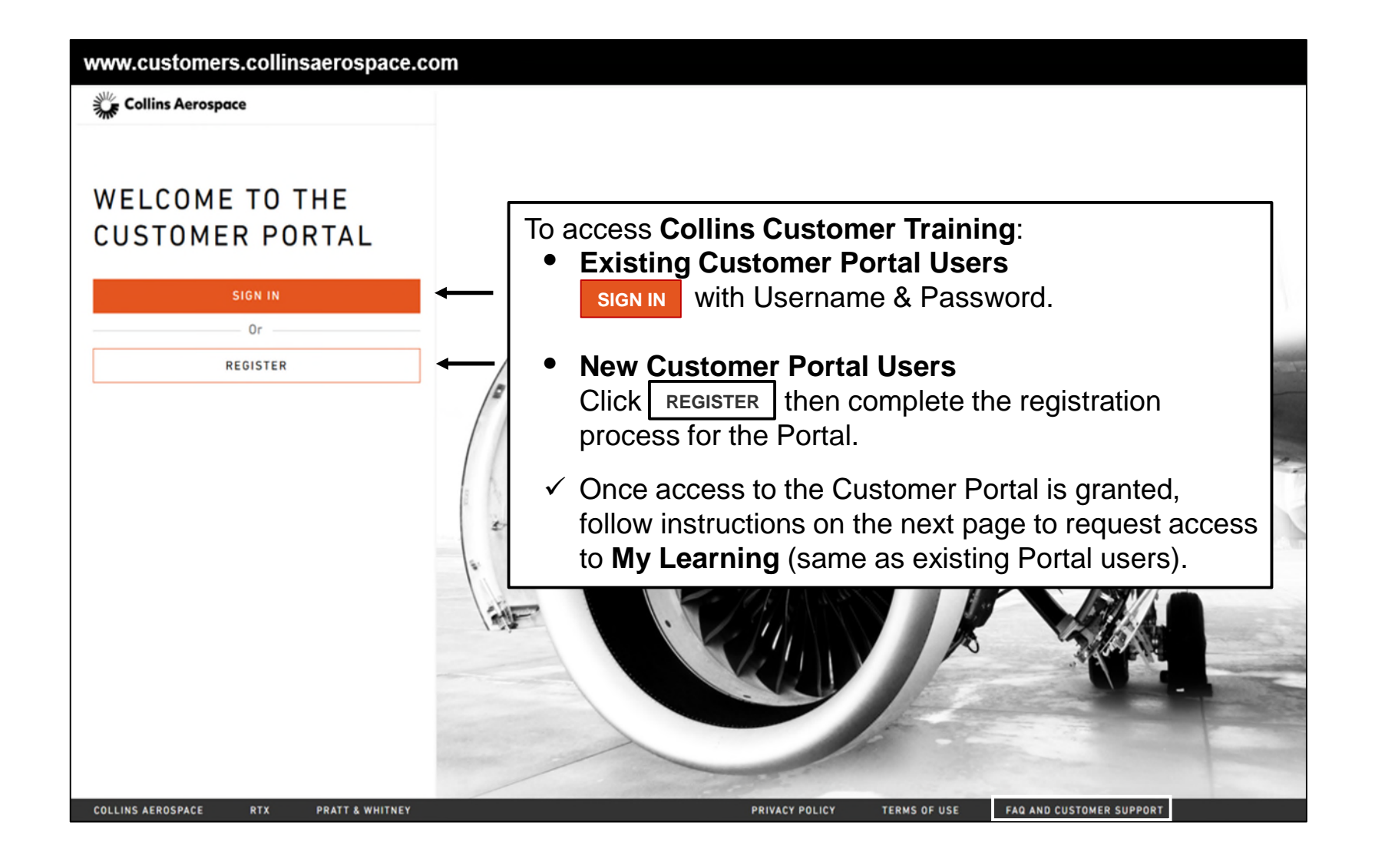

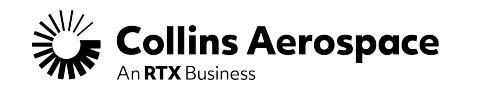

## DASHBOARD

#### My Learning

| Collins Aerospace<br>An RTX Business<br>Low technical Data / Information Only / US and Non-US Persons | Technical Publications 🗸 🗸           | Enter up to 5 part #'s separated by commas 🔍 🚹                                                                      | Welcome Portal User |
|----------------------------------------------------------------------------------------------------|--------------------------------------|----------------------------------------------------------------------------------------------------|---------------------|
|                                                                                                    | In Document Search Dashboard Repairs | Tech Requests My Publications                                                                                       | Account Settings    |
|                                                                                                    | Business Documents                   |                                                                                                    |                     |
|                                                                                                    | Repair Orders                        | Once logged into the Customer Portal, click the arrow dropdown next to your name and choose " <b>My Learning</b> ". | My Learning         |
|                                                                                                    |                                      | • <b>Existing "My Learning" Users</b> can connect directly to Collins Customer Training with no additional login.   | 🔓 Logout            |
|                                                                                                    |                                      | <ul> <li>New Users to "My Learning" can Request Access following instructions on the next two pages.</li> </ul>     |                     |
|                                                                                                    |                                      |                                                                                                    |                     |
|                                                                                                    |                                      |                                                                                                    |                     |
|                                                                                                    |                                      |                                                                                                    |                     |

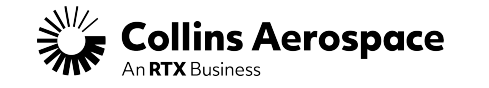

## TRAINING REQUEST SUBMISSION

#### My Learning

**RTX** Business

|                                               |                                                                             | Technical Publications V Enter up to 5 part #'s separated by commas Q                                                                                                    | Welcome Portal User |
|-----------------------------------------------|-----------------------------------------------------------------------------|----------------------------------------------------------------------------------------------------|---------------------|
|                                               | Low technical Data / Information Only / US and Non-US Persons               | Dashboard Repairs Tech Requests My Publications                                                                                                    |                     |
|                                               | Request A<br>The Collins A<br>you to regist<br>Please provi                 | ccess to the Collins Aerospace Customer Training Website<br>erospace Customer Training website will provide access to the course catalog and training courseware, and allow<br>er for instructor-led and online courses.<br>de more information below to support justification for your request to access the training site. |                     |
| 1. Provide justificati<br>access to Collins C | 2000 Charac<br>ion to support your requi<br>ustomer Training " <b>My Le</b> | ters left est for earning"                                                                                                    |                     |
| 2. Once complete, o                           | click Request Acces                                                         | s                                                                                                    |                     |
| Collins Aerospace                             | © 2025 Collins A                                                            | erospace.   Collins Aerospace Proprietary.   This document does not include any export controlled technical data.                                                                                                    |                     |

## **TRAINING REQUEST CONFIRMATION**

#### My Learning

|                                                                    | Collins Aerospace<br>An RTX Business<br>Low technical Data / Information Only / US and Non-US Persons | Technical Publications       Enter up to 5 part #'s separated by commas       Image: Common Separated by commas         In Document Search         Dashboard       Repairs       Tech Requests       My Publications                                | Welcome Portal User |
|--------------------------------------------------------------------|----------------------------------------------------------------------------------------------------|----------------------------------------------------------------------------------------------------|---------------------|
|                                                                    |                                                                                                    | Thank you for submitting your request to access the Collins Aerospace Customer Training website.<br>Your request will be reviewed by the site administrators. If you have any questions please contact<br><u>gphsctc@collins.com</u> <mark>∑</mark> |                     |
|                                                                    |                                                                                                    |                                                                                                    |                     |
| Once successfully sub                                              | mitted, you will receive                                                                              | a thank you screen.                                                                                                    |                     |
| During normal busines<br>processing cycle for ap<br>become active. | s hours (Monday-Friday<br>oproval and for " <b>My Lea</b>                                             | ay), there is a 48-hour<br>arning" access to                                                                                                    |                     |
| If you have any questic<br>Training " <b>My Learning</b>           | ons about your request<br>", please contact <b>gphs</b> e                                             | to Collins Customer<br>sctc@collins.com.                                                                                                    |                     |

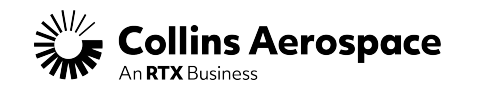

## **MY LEARNING NAVIGATION**

| My Learning Assignments                                                                                                    | Catalog Search                                                                                                    |
|----------------------------------------------------------------------------------------------------|----------------------------------------------------------------------------------------------------|
| Collins Aerospace Learning  Kentch for actions or people  Welcome Portal User  Welcome Portal User                                                                                                    | Click " <b>More</b> " or " <b>Less</b> " for course details.<br>Be sure to:                                                                                                    |
| Fird Learning       K       Learning (search)         Fird Learning       K       Learning (search)         Wated you want to LEARN today?       K       Learning (search)         Browes all course 3       K       Links       K         Wy Learning Assignments       K       K       K         Worke paring sprovel requests       K       K       K         Worke staf-draw to course to course of the poly (type)       K       K       K         Staf-draw to course to course to course of the poly (type)       K       K       K         Staf-draw to course to course to course to course to course of the poly (type)       K       K       K         Staf-draw to course to course to                                                                                                    | <ul> <li>Assign yourself the selected course</li> <li>AND Request Approval r from the item page.</li> <li>Click Review then Complete</li> <li>When approved click "Start Course" from your "My Learning Assignments"</li> </ul>                                                                                                    |
| Boeing 737 Electric Power<br>Generation and Start System<br>(EPCSS) Familiarization &<br>Dowlet Penance<br>Device Penance<br>Device Penance<br>D | Under<br>Berlands       Description       Description       Assign to Me         Curiculas       Program       Out-Status       Description       Description       Description       Assign to Me         Out-Status       Program       Out-Status       Description       Description                                                                                                    |
|                                                                                                    | Incre     Incre     I |
| = Instructor-led Course                                                                                                    | Refine search by "Category" or "Topics" (not all choices are active)                                                                                                    |

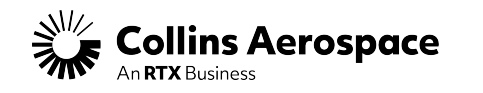

## THANK YOU

#### CONTACTS

If you have any questions about your request to Collins Customer Training "My Learning", please contact <u>gphsctc@collins.com</u>

For assistance with the Customer Portal: Contact: <u>customer.portal@collins.com</u> Support: <u>Customer Portal Help & FAQ</u>

For 24/7 AOG or critical technical support please contact our Customer Response Center (CRC) at 1-877-808-7575 or by Email <u>crc@collins.com</u>

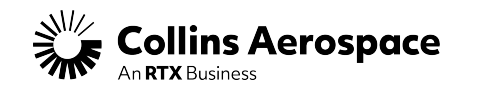